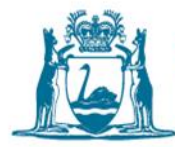

## How to submit a Form 8 in Water Online

Regulation 41C of the Rights in Water and Irrigation Regulations 2000

When you have to install a meter on a draw point in accordance with regulation 41C of the Rights in Water and Irrigation Regulations 2000, you also have to submit a Form 8 for information about the new meter(s). If you are replacing a meter, please refer to the instructions at Section 2 below to submit a Form 8 for replacement meters in Water Online.

If you are unsure whether to submit a Form 8 for new meters or Form 8 for replacement meters, please contact the Department of Water and Environmental Regulation's (the department) Business Support Unit via email at <u>licence.enquiry@dwer.wa.gov.au</u> (preferred) or phone 1800 508 885.

If you are unsure how to complete the form in Water Online, click on the blue question mark next to each section in Water Online and help text will appear.

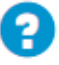

#### 1. How to upload a Form 8: new meter

- 1. Find and open your water licence on Water Online through the Licences & Permits tab.
- 2. Under **Other** on the right-hand side of the screen, click **Form 8**.

| Governmen<br>Department           | nt of <b>Western Au</b><br>of <b>Water and Env</b> | stralia<br>ironmental Regulation |                 |        | Log out                       |
|-----------------------------------|----------------------------------------------------|----------------------------------|-----------------|--------|-------------------------------|
| Home Applications                 | Assessments                                        | Licences & Permits               | Planning Advice | Manage |                               |
| <b>1</b> You are acting on behalf | of                                                 |                                  |                 |        | ¥ End                         |
| Water Online   Licences & Per     | mits                                               |                                  |                 |        |                               |
| Groundwater                       | Licence                                            | 0                                |                 |        |                               |
|                                   |                                                    |                                  |                 |        | Actions                       |
| The curre                         | ent water year's                                   | usage amount is 👔                |                 |        | Change Water Year             |
| 0 /                               | KIL                                                | OLITRES                          |                 |        | Add Meter                     |
|                                   |                                                    |                                  |                 |        | Applications                  |
|                                   |                                                    |                                  |                 |        | Applications                  |
| Licence Details                   |                                                    |                                  |                 |        | Amend Licence 😧               |
| Instrument Number                 |                                                    |                                  | Туре            |        | Renew Licence                 |
| Applicants                        |                                                    |                                  | Area            |        | Transfer Licence 📀            |
|                                   |                                                    |                                  | Sub Area        |        | Transfer Entitlement          |
| Issue Date                        |                                                    |                                  | Resource        |        | Enter Agreement to Take Water |
| Expiry Date                       |                                                    |                                  |                 |        | Other                         |
| Measurement Type                  |                                                    | Subr                             | nission Type    |        |                               |
|                                   |                                                    |                                  |                 |        | Change Office                 |
| Allocation Usage for              |                                                    | Abstra                           | ction Volume    |        | View Water Usage Graphs       |
| the Current Water Year            |                                                    |                                  | Entitlement     |        | View Compliance Reports       |
| Current Water Year                |                                                    |                                  | Over Volume     |        | Form 8 😧                      |
|                                   | 0                                                  |                                  | Entitlement     |        |                               |

3. Click Form 8 for New Meters (left-hand option) – this will open a new online form.

|   | Government of Western Australia<br>Department of Water and Environmental Regulation |                         |                        |                                 |         |  |  |  |  |
|---|-------------------------------------------------------------------------------------|-------------------------|------------------------|---------------------------------|---------|--|--|--|--|
|   | Home Applications Assessments Lic                                                   | ences & Permits Plan    | ning Advice Manage     |                                 |         |  |  |  |  |
|   | You are acting on behalf of                                                         |                         |                        |                                 | × End   |  |  |  |  |
|   | Water Online   Licences & Permits                                                   |                         |                        |                                 |         |  |  |  |  |
| _ | Form 8                                                                              |                         |                        |                                 |         |  |  |  |  |
|   | Form 8<br>for New Meters                                                            |                         | fo                     | Form 8<br>or Replacement Meters |         |  |  |  |  |
|   | Forms                                                                               |                         |                        |                                 |         |  |  |  |  |
|   | Enter reference number to search                                                    |                         |                        | Q                               | •       |  |  |  |  |
|   | Reference • Drawpoint Name Drawpoint Co                                             | Iloquial Name Meter Typ | e Serial No Replacemen | nt Meter Status Last Updated    | Actions |  |  |  |  |
|   | You have no forms.                                                                  |                         |                        |                                 |         |  |  |  |  |

4. On the right-hand progress panel, click **Meter Details**.

| Home Applications                    | Assessments Licences & P        | ermits    | Planning Advice | Manage |                       |                          | Log out |
|--------------------------------------|---------------------------------|-----------|-----------------|--------|-----------------------|--------------------------|---------|
| <b>1</b> You are acting on behalf of |                                 |           |                 |        |                       |                          | ¥ End   |
| Meter Details                        |                                 |           |                 |        | R                     | Saved a few seconds ago. |         |
| Property                             | Please Select                   | ~         | 0               |        | $\mathbf{\mathbf{b}}$ | Licence Details          |         |
| Drawpoint Name                       | Please Select                   | <b>v</b>  |                 |        |                       | Meter Details            | 1       |
| Drawpoint Colloquial Namo            | Flease specify the drawpoint in | ianie.    | 0               |        |                       | Details Of Installation  |         |
| Meter Type                           | Please Select                   | ~         | •               |        |                       | Validation Summary       |         |
| Model of Meter                       |                                 |           |                 |        |                       | Submit                   |         |
| Serial Number                        |                                 |           |                 |        |                       |                          |         |
| Size of Meter                        | millin                          | meters    | 0               |        |                       |                          |         |
| Installation Date                    |                                 | =         |                 |        |                       |                          |         |
| Initial Reading at Installation      | ki                              | ilolitres |                 |        |                       |                          |         |
| Is meter a x10 meter?                | Please Select                   | ~         | 0               |        |                       |                          |         |

5. Select the property where the meter has been installed from the **Property** dropdown list. This will filter the list of available **Drawpoint Names** for you to select. If the property or drawpoint name you need is not listed, or if there are multiple options and you are unsure which to select you can contact the Business Support Unit.

When the property and drawpoint name fields have been selected, enter the meter details into the rest of the fields on the page and click the green **save icon** next to the progress panel.

6. Click **Details of Installation** on the progress panel. On the new page, you need to attach information as listed in the text box 'Details of Installation' by clicking on **Add Supporting Document**.

| Home Applications Assessments Licences & Permits Planning Advice Manage                                                                                                    |   |                                                                                                    | Log out     |
|----------------------------------------------------------------------------------------------------|---|----------------------------------------------------------------------------------------------------|-------------|
| L You are acting on behalf of                                                                                                    |   |                                                                                                    | ¥ End       |
| Details Of Installation           Please attach:           • Drawings or annotated photographs of the meter after its installation that show the following details:           1. the length of pipe connecting the draw-point to the upstream flange of the meter           2. the length of pipe between the downstream flange of the meter and the first-bend or take-off           3. the direction of the water flow through the meter           Please attach:           • A copy of the manufacturer's specifications for the installation of the meter <u>OR</u> • Written advice from the person who installed the meter that it complies with the manufacturer's specifications for installation.           Add any further comments about the meter installation (optional) | 2 | Saved a few seconds ago.<br>Licence Details<br>Existing Meter Details<br>New Meter Details<br>Details Of Installation<br>Validation Summary<br>Submit | 0<br>2<br>0 |
| Please submit the following supporting document: Drawings or annotated photographs of the meter after its installation.<br>Please submit the following supporting document: A copy of the manufacturer's specifications for the installation of the meter OR Written advice from the person who installed the meter that it complies with the manufacturer's specifications for installation.<br>No Supporting Documents<br>Add Further Comments or Add Supporting Document                                                                                                    |   |                                                                                                    |             |

7. After clicking **Add Supporting Document**, select the relevant **Information Item** and upload the necessary documents for each information item.

| Supporting Document |               | × |
|---------------------|---------------|---|
| Information Item    | Ψ.            |   |
| Document            | + Select File |   |
| Comments            | 1             |   |
|                     | Ad            | d |

Please note that in accordance with regulation 41C of the Rights in Water and Irrigation Regulations 2000, the following **Information Items** must be submitted:

- drawings or annotated photographs of the meter after its installation, and
- one option from either (a) or (b) below:
  - a) a copy of the manufacturer's specifications for the installation of the meter
  - b) written advice from the person who installed the meter stating that it complies with the manufacturer's specifications for installation.

If you do not submit the required **Information Items**, you will not be able to continue lodging the form. Any outstanding item(s) will be noted in the **Validation Summary**.

If the information is provided within one document (e.g. within one PDF), you can upload this document against each **Information Item** to allow you to continue submitting the form.

You also have the option to Add Further Comments.

Click the green save icon next to the right-hand progress panel.

If you see either of the following error messages while filling in the **Details of Installation**, you have not provided enough supporting documents. Please upload a supporting document against each **Information Item** type.

Please submit the following supporting document: Drawings or annotated photographs of the meter after its installation.

Please submit the following supporting document: A copy of the manufacturer's specifications for the installation of the meter OR Written advice from the person who installed the meter that it complies with the manufacturer's specifications for installation.

8. If any information is outstanding or invalid, this will be noted in the **Validation Summary**. Navigate back to the section(s) showing a red error number and fix any issues. Without this information being fixed the department cannot accept the Form 8.

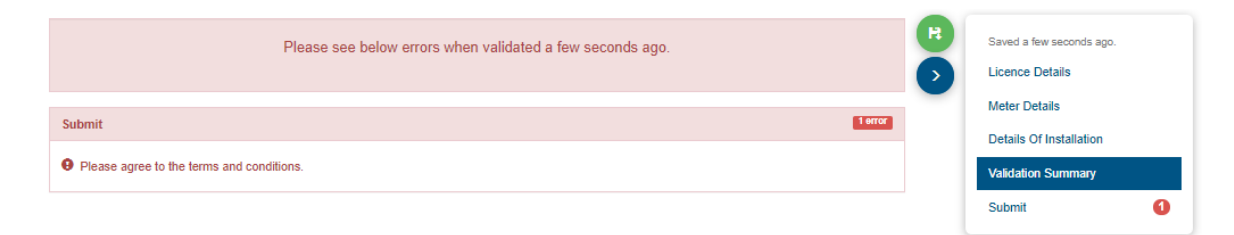

- 9. Click on the **Submit** tab. You will be asked to agree to the terms and conditions before being able to submit the form.
- 10. Once the form has been submitted, you will be automatically returned to the Form 8 page. The details of the new meter will be visible in the Forms table, with a Form 8 **Reference** number displayed.

| Ē           | Government of Western Australia<br>Department of Water and Environmental Regulation |                               |                             |         |                 |                     |                        |              |            |
|-------------|-------------------------------------------------------------------------------------|-------------------------------|-----------------------------|---------|-----------------|---------------------|------------------------|--------------|------------|
| Home        | Applications                                                                        | Assessments                   | Licences & Permits          | Planni  | ing Advice      | Manage              |                        |              |            |
| 👤 You are   | acting on behal                                                                     | f of                          |                             |         |                 |                     |                        |              | 🗱 End      |
| Water Onlin | e   Licences & Pe                                                                   | ermits                        |                             |         |                 |                     |                        |              |            |
| Form        | 8                                                                                   |                               |                             |         |                 |                     |                        |              |            |
|             | Form 8<br>for New Meters                                                            |                               |                             |         |                 | for Rep             | Form 8<br>placement Me | ters         |            |
| Forms       |                                                                                     |                               |                             |         |                 |                     |                        |              |            |
| Enter re    | eference number to                                                                  | search                        |                             |         |                 |                     | Q                      | Subr         | nitted 👻   |
| Reference   | Drawpoint Na                                                                        | me Drawpoint Coll             | oquial Name Met             | er Type | Serial No       | Replacement Meter 🗸 | Status                 | Last Updated | Actions    |
| 00000189    | Drawpoint -<br>010664                                                               | Default: DPT_<br>(E380199 N64 | ID 166772 BIL<br>99891 Z50) |         | 456-887-<br>X23 | No                  | Submitted              | 30/04/2020   | View Print |

11. If you need to save and close the Form 8 while filling it in, you can. Return to the form by clicking **Edit** on the unsubmitted form. You can also **Delete** the unsubmitted form if it is no longer needed.

| k          | Government of Western Australia<br>Department of Water and Environmental Regulation |                                                   |                 |           |                 |                         |             |                      |                        |
|------------|-------------------------------------------------------------------------------------|---------------------------------------------------|-----------------|-----------|-----------------|-------------------------|-------------|----------------------|------------------------|
| Home       | Applications                                                                        | Assessments                                       | Licences & Perr | nits Pla  | nning Advice    | Man                     | age         |                      |                        |
| 👤 You ar   | e acting on behalf                                                                  | of                                                |                 |           |                 |                         |             |                      | ¥ End                  |
| Water Onli | ne   Licences & Pe                                                                  | rmits                                             |                 |           |                 |                         |             |                      |                        |
| Forn       | n 8                                                                                 |                                                   |                 |           |                 |                         |             |                      |                        |
|            |                                                                                     |                                                   |                 |           | F<br>for Repl   | Form 8<br>acement Meter | s           |                      |                        |
| Forms      |                                                                                     |                                                   |                 |           |                 |                         |             |                      |                        |
| Enter      | reference number to                                                                 | search                                            |                 |           |                 |                         |             | Q                    | Unsubmitted -          |
| Reference  | ce Drawpoint Nan                                                                    | ne Drawpoint<br>Colloquial Name                   | Meter Type      | Serial No | Replacement Met | er 🗸                    | Status      | Last Updated         | Actions                |
| 000001     | 0 Drawpoint -<br>010663                                                             | Default: DPT_II<br>160710 (E3797<br>N6499922 Z50) | 2<br>21         |           | Yes             |                         | Unsubmitted | Today at<br>10:44 AM | Edit View Print Delete |

## 2. Submitting a Form 8 for replacement meters in Water Online

Regulation 41C of the Rights in Water and Irrigation Regulations 2000.

Please use Form 8 for replacement meters when you have replaced an existing meter in accordance with regulation 41C of the Rights in Water and Irrigation Regulations 2000 and the existing meter is already registered in Water Online.

If you are unsure whether to submit a Form 8 for new meters or Form 8 for replacement meters, contact the department's Business Support Unit via email at <u>licence.enquiry@dwer.wa.gov.au</u> (preferred) or phone 1800 508 885.

If you are unsure how to complete the form in Water Online, click on the blue question mark next to each section in Water Online and help text will appear.

# 0

### How to upload a Form 8: existing meter

- 1. Find and open your water licence on Water Online through the Licences & Permits tab
- 2. Under Other on the right-hand side of the screen, click Form 8

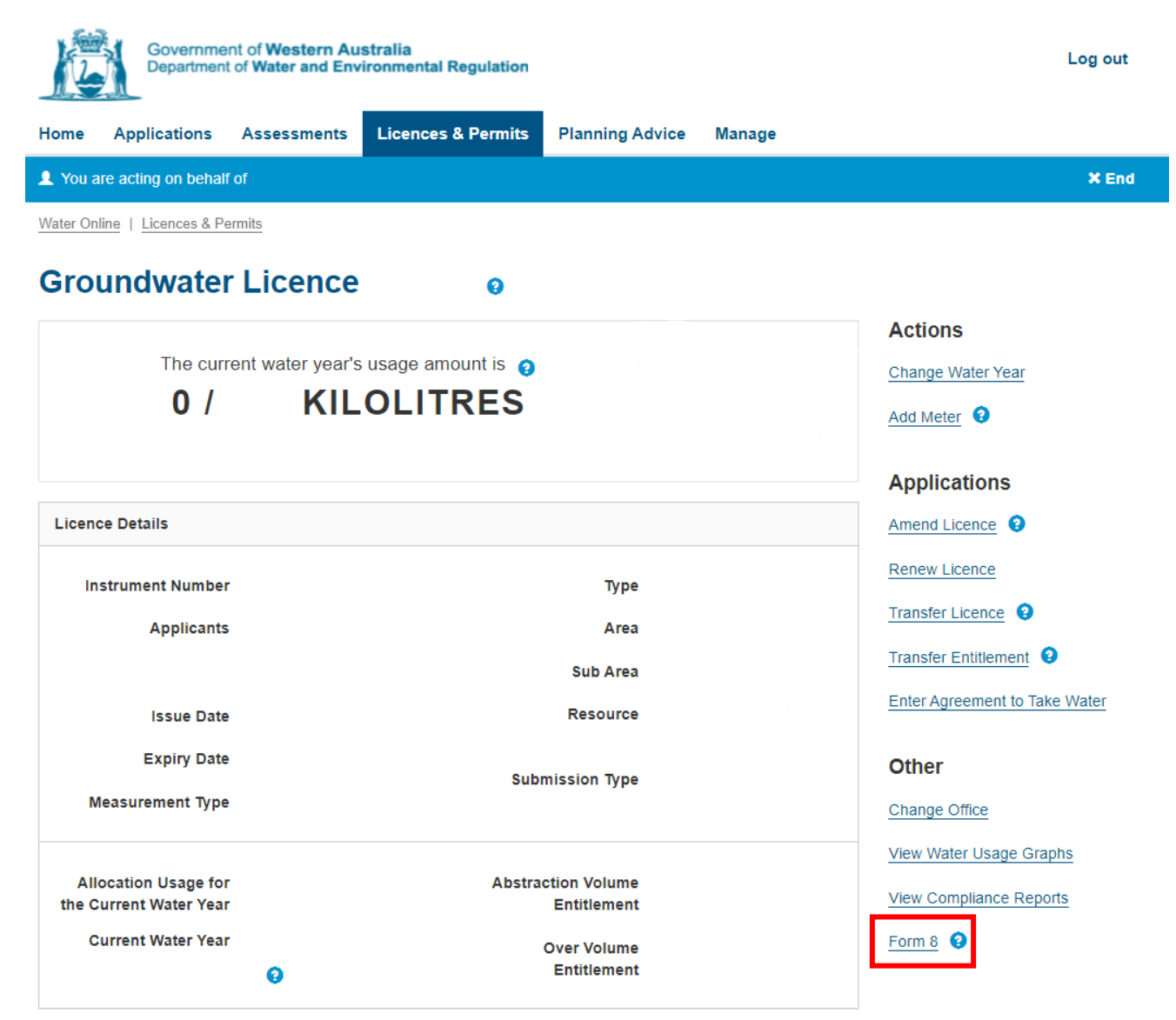

3. Click Form 8 for Replacement Meters (right-hand option) this will open a new online form.

| Government of Western Australia<br>Department of Water and Environmental Regulation |                          |                      |                  |                      |                         |           |  |  |
|-------------------------------------------------------------------------------------|--------------------------|----------------------|------------------|----------------------|-------------------------|-----------|--|--|
| Home Applications                                                                   | Assessments              | Licences & Permits   | Planning Advic   | e Manage             |                         |           |  |  |
| <b>1</b> You are acting on behalf                                                   | of                       |                      |                  |                      |                         | × End     |  |  |
| Water Online   Licences & Per                                                       | rmits                    |                      |                  |                      |                         |           |  |  |
| Form 8                                                                              |                          |                      |                  |                      |                         |           |  |  |
|                                                                                     | Form 8<br>for New Meters |                      |                  | Fo<br>for Repla      | orm 8<br>acement Meters |           |  |  |
| Forms                                                                               |                          |                      |                  |                      |                         |           |  |  |
| Enter reference number to a                                                         | search                   |                      |                  |                      | Q                       | All -     |  |  |
| Reference - Drawpoint                                                               | t Name Drawpoi           | nt Colloquial Name M | eter Type Serial | No Replacement Meter | Status Last Update      | d Actions |  |  |
| You have no forms.                                                                  |                          |                      |                  |                      |                         |           |  |  |

4. On the right-hand progress panel, click Existing Meter Details

| <u>Ki</u>    | Home                               | Applications                                                                                          | Assessments | Licences & Permits | Planning Advice | Manage |                                                                                                    | Log out |
|--------------|------------------------------------|----------------------------------------------------------------------------------------------------|-------------|--------------------|-----------------|--------|----------------------------------------------------------------------------------------------------|---------|
| 👤 You are ad | cting on bel                       | half of                                                                                               |             |                    |                 |        |                                                                                                    | ¥ End   |
| Existing M   | leter Detail                       | Property<br>Drawpoint Name<br>Colloquial Name<br>Meter Type<br>Model of Meter<br>Serial Number        |             | ~<br>~             | 0               |        | Saved a few seconds ago.<br>Licence Details<br>Existing Meter Details<br>New Meter Details<br>Details Of Installation<br>Validation Summary<br>Submit |         |
| In           | iitial Readi<br>Is me<br>Fin<br>Fi | Installation Date<br>ing at Installation<br>eter a x10 meter?<br>al Meter Reading<br>nal Reading Date |             | kilolitres         |                 |        |                                                                                                    |         |

5. Select the **Property** this meter has been installed on from the **Property** dropdown list. This will filter the list of available **Drawpoint Names** for you to select. If the property or drawpoint name you are looking for is not listed, or if you have multiple options and you are unsure which to select, please contact the Business Support Unit.

Once the property and drawpoint name fields have been selected, the existing meter details will auto-fill. Enter in the **Final Meter Reading** and **Final Reading Date**. Click the green **save** icon.

| Existing Meter Details Property                          | Please Select                                      | 0 | Saved a few seco                    | onds ago.       |
|----------------------------------------------------------|----------------------------------------------------|---|-------------------------------------|-----------------|
| Drawpoint Name                                           | Please Select   Please specify the drawpoint name. |   | New Meter Deta                      | ails            |
| Drawpoint Colloquial Name<br>Meter Type                  |                                                    |   | Details Of Insta<br>Validation Sumr | llation<br>mary |
| Model of Meter<br>Serial Number                          |                                                    |   | Submit                              |                 |
| Size of Meter<br>Installation Date                       |                                                    |   |                                     |                 |
| Initial Reading at Installation<br>Is meter a x10 meter? |                                                    | _ |                                     |                 |
| Final Meter Reading<br>Final Reading Date                | kilolitres                                         |   |                                     |                 |

6. Click **New Meter Details** on the progress panel. On the new page, fill in details into the remaining field on the page. Click the green **Save** icon.

7.

| Но           | me Applications Assess          | ments Licences & Permits Planning                 | Advice     | Manage |                          | Log o |
|--------------|---------------------------------|---------------------------------------------------|------------|--------|--------------------------|-------|
| u are acting | on behalf of                    |                                                   |            |        |                          | *     |
| w Meter Deta | ails                            |                                                   |            | R      | Saved a few seconds ago. |       |
|              | Property                        |                                                   | 0          | •      | Licence Details          |       |
|              |                                 |                                                   |            | -      | Existing Meter Details   |       |
|              | Drawpoint Name                  |                                                   |            |        | New Meter Details        | 1     |
|              | Drawpoint Colloquial Name       | Default DPT_ID 160710 (E379721 N6499922 Z50       | 0          |        | Details Of Installation  | 2     |
|              | Meter Type                      | Please Select V                                   |            |        | Validation Summary       |       |
|              |                                 | Please specify the meter type.                    |            |        | Submit                   | 6     |
|              | Model of meter                  | Place energy the model of mater                   |            |        |                          |       |
|              | Carial Number                   | riease specify the model of meter.                |            |        |                          |       |
|              | Senar Number                    | Please specify the serial number.                 |            |        |                          |       |
|              | Size of meter                   | millimeters                                       | 0          |        |                          |       |
|              |                                 | Please specify the size of meter.                 |            |        |                          |       |
|              | Installation Date               | i                                                 |            |        |                          |       |
|              |                                 | Please specify the installation date.             |            |        |                          |       |
|              | Initial Reading at Installation | kilolitres                                        |            |        |                          |       |
|              |                                 | Please specify the initial reading at installatio | <b>1</b> . |        |                          |       |
|              | Is meter a x10 meter?           | Please Select 🗸                                   | 0          |        |                          |       |
|              |                                 | Please specify whether this is a x10 meter        |            |        |                          |       |

8. Click **Details of Installation** on the progress panel. On the new page, you need to attach information as listed in the text box 'Details of Installation' by clicking on **Add Supporting Document**.

| Home Applications Assessments Licences & Permits Planning Advice Manage                                                                                                    |                                                                                                    | Log out |
|----------------------------------------------------------------------------------------------------|----------------------------------------------------------------------------------------------------|---------|
| ▲ You are acting on behalf of                                                                                                    |                                                                                                    | × End   |
| Details Of Installation           Please attach:           • Drawings or annotated photographs of the meter after its installation that show the following details:           1. the length of pipe connecting the draw-point to the upstream flange of the meter           2. the length of pipe between the downstream flange of the meter and the first-bend or take-off           3. the direction of the water flow through the meter           Please attach:           • A copy of the manufacturer's specifications for the installation of the meter <u>OR</u> • Written advice from the person who installed the meter that it complies with the manufacturer's specifications for installation.           Add any further comments about the meter installation (optional)           Please submit the following supporting document: Drawings or annotated photographs of the meter after its installation.           Please submit the following supporting document: A copy of the manufacturer's specifications for the installation.           Please submit the following supporting document: A copy of the manufacturer's specifications for installation. | Saved a few seconds ago.<br>Licence Details<br>Existing Meter Details<br>New Meter Details<br>Details Of Installation<br>Validation Summary<br>Submit | 0       |
| No Supporting Documents Add Further Comments o Add Supporting Document                                                                                                    |                                                                                                    |         |

After selecting to **Add Supporting Document**, select the relevant **Information Item** and upload the necessary documents for each information item.

| Supporting Document |               | × |
|---------------------|---------------|---|
| Information Item    | Ţ             |   |
| Document            | + Select File |   |
| Comments            | 1             |   |
|                     | Ad            | d |

Please note that under regulation 41C of the *Rights in Water and Irrigation Regulations 2000*, the following **Information Items** must be submitted:

- drawings or annotated photographs of the meter after its installation, and
- one option from either (a) or (b) below:
  - c) a copy of the manufacturer's specifications for the installation of the meter
  - d) written advice from the person who installed the meter stating that it complies with the manufacturer's specifications for installation.

If you do not submit the required **Information Items**, you will not be able to continue lodging the form. Any outstanding item(s) will be noted in the **Validation Summary**.

If the information is provided within one document (for example, within one PDF), you can upload this document against each **Information Item** to allow you to continue submitting the form.

You also have the option to Add Further Comments.

Click the green **save** icon next to the right-hand progress panel.

If you see either of the following error messages while filling in the **Details of Installation**, you have not provided enough supporting documents. Please upload a supporting document against each **Information Item** type.

Please submit the following supporting document: Drawings or annotated photographs of the meter after its installation.

Please submit the following supporting document: A copy of the manufacturer's specifications for the installation of the meter OR Written advice from the person who installed the meter that it complies with the manufacturer's specifications for installation.

9. If any information is outstanding or invalid, this will be noted in the **Validation Summary**. Navigate back to the section(s) showing a red error number and fix any issues. Without this information being fixed the department cannot accept the Form 8.

| <u>E</u>     | Home        | Applications      | Assessments      | Licences & Permits     | Planning Advice    | Manage |         |        |                                             | Log out |
|--------------|-------------|-------------------|------------------|------------------------|--------------------|--------|---------|--------|---------------------------------------------|---------|
| 👤 You are ad | ting on bel | half of           |                  |                        |                    |        |         |        |                                             | × End   |
|              |             |                   | Please see belov | v errors when validate | d a few seconds aç | JO.    |         | R<br>> | Saved a few seconds ago.<br>Licence Details |         |
| Submit       |             |                   |                  |                        |                    |        | 1 error |        | Existing Meter Details                      |         |
|              |             |                   | **               |                        |                    |        |         |        | New Meter Details                           |         |
| • Please     | agree to th | e terms and condi | tions.           |                        |                    |        |         |        | Details Of Installation                     |         |
|              |             |                   |                  |                        |                    |        |         |        | Validation Summary                          |         |
|              |             |                   |                  |                        |                    |        |         |        | Submit                                      | 0       |

- 10. Click on the **Submit** tab. You will be asked to agree to the terms and conditions before you can submit the form.
- 11. Once the form has been submitted, you will be automatically returned to the Form 8 page. The details of the replacement meter will be visible in the Forms table, with a Form 8 **Reference** number displayed.

| Government of Western Australia<br>Department of Water and Environmental Regulation |         |                     |                                                                                                    |                                 |                                  |             |                   |           | Log out      |            |
|-------------------------------------------------------------------------------------|---------|---------------------|----------------------------------------------------------------------------------------------------|---------------------------------|----------------------------------|-------------|-------------------|-----------|--------------|------------|
| Home                                                                                | Арр     | lications           | Assessments                                                                                                    | Licences & Permits              | Plannin                          | ng Advice   | Manage            |           |              |            |
| 1 You ar                                                                            | re acti | ng on behalf        | i of                                                                                                    |                                 |                                  |             |                   |           |              | 🗙 End      |
| Water Onli                                                                          | ine   l | licences & Pe       | ermits                                                                                                    |                                 |                                  |             |                   |           |              |            |
| Forn                                                                                | n 8     |                     |                                                                                                    |                                 |                                  |             |                   |           |              |            |
| Form 8<br>for New Meters                                                            |         |                     |                                                                                                    |                                 | Form 8<br>for Replacement Meters |             |                   |           |              |            |
| Forms                                                                               |         |                     |                                                                                                    |                                 |                                  |             |                   |           |              |            |
| Enter                                                                               | referer | ice number to       | search                                                                                                    |                                 |                                  |             |                   | Q         | Subm         | itted 👻    |
| Reference                                                                           | ce 🗸    | Drawpoint I         | Name Drawpoin                                                                                                    | t Colloquial Name               | Meter Type                       | e Serial No | Replacement Meter | Status    | Last Updated | Actions    |
| 0000016                                                                             | 51      | Drawpoint<br>011096 | - Default: Default: D | 0PT_ID 27675 (E399539<br>9 Z50) | Dorot                            | 3333        | Yes               | Submitted | 16/01/2020   | View Print |

12. If you need to save and close the Form 8 while filling it in, you can. Return to the form by clicking **Edit** on the unsubmitted form. You can also **Delete** the unsubmitted form if it is no longer needed.

| 12        | Government of Western Australia<br>Department of Water and Environmental Regulation |                                                    |                  |              |                |                                  |                           |                        |  |  |
|-----------|-------------------------------------------------------------------------------------|----------------------------------------------------|------------------|--------------|----------------|----------------------------------|---------------------------|------------------------|--|--|
| Home      | Applications                                                                        | Assessments                                        | Licences & Permi | its Planni   | ing Advice     | Manage                           |                           |                        |  |  |
| 💄 You a   | re acting on behalf                                                                 | of                                                 |                  |              |                |                                  |                           | ¥ End                  |  |  |
| Water Onl | ine   Licences & Pe                                                                 | rmits                                              |                  |              |                |                                  |                           |                        |  |  |
| Form      | n 8                                                                                 |                                                    |                  |              |                |                                  |                           |                        |  |  |
|           | Form 8<br>for New Meters                                                            |                                                    |                  |              |                | Form 8<br>for Replacement Meters |                           |                        |  |  |
| Forms     | j.                                                                                  |                                                    |                  |              |                |                                  |                           |                        |  |  |
| Enter     | reference number to                                                                 | search                                             |                  |              |                |                                  | Q                         | Unsubmitted -          |  |  |
| Referen   | ce Drawpoint Nan                                                                    | ne Drawpoint<br>Colloquial Name                    | Meter Type S     | erial No Rep | placement Mete | er 🗸 Status                      | Last Updated              | Actions                |  |  |
| 000001    | 90 Drawpoint -<br>010663                                                            | Default: DPT_ID<br>160710 (E37972<br>N6499922 Z50) | )<br>21          | Yes          | S              | Unsubmi                          | tted Today at<br>10:44 AM | Edit View Print Delete |  |  |